# **Documentation Technique**

# Mise en place d'un serveur GLPI avec intégration LDAP et déploiement automatisé de l'agent

# **Introduction**

Dans le cadre de l'amélioration de la gestion du parc informatique de l'entreprise System IT, ce projet a consisté à déployer une solution centralisée d'inventaire et de gestion des incidents à l'aide de l'outil GLPI. Hébergé sur un serveur Debian 12, GLPI a été configuré pour s'interfacer avec un Active Directory via LDAP, permettant ainsi une intégration transparente des utilisateurs. Un déploiement automatisé de l'agent GLPI a également été mis en place grâce à une stratégie de groupe (GPO), garantissant une remontée systématique des informations des postes clients. Ce document détaille les étapes techniques nécessaires au déploiement complet de cette solution.

# **Etapes:**

## 1. Accéder à l'environnement via Proxmox

 Ouvrez un navigateur web et connectez-vous à l'interface de Proxmox via son adresse IP (par exemple : <u>https://62.23.45.174:8006/</u>). Puis Identifiez-vous avec vos identifiants et faites "Login"

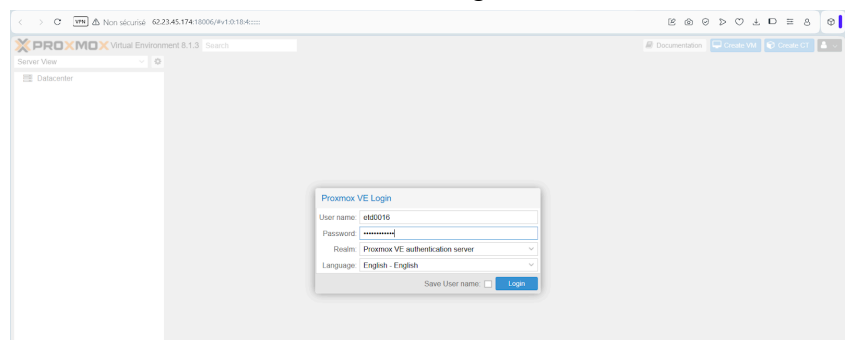

#### 2. Création des machines virtuelles

#### 2.1 Clonage du serveur GLPI depuis un template

Depuis l'interface web de Proxmox, procédez comme suit :

• Identifiez la machine virtuelle template nommée **T-SRV04**, servant de modèle pour GLPI puis faites un clic droit dessus, et sélectionnez "**Cloner**".

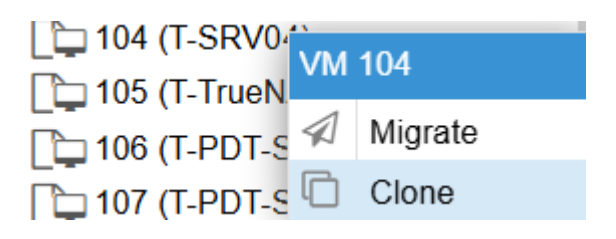

• Nommez la nouvelle machine virtuelle **GLPIserver**, sélectionner le mode Full Clone puis renseigner le Resource Pool correspondant (Pool0016) et lancez le clonage.

| Clone VM Template 104           |                              |                          |                                          |  |  |  |  |  |
|---------------------------------|------------------------------|--------------------------|------------------------------------------|--|--|--|--|--|
| Target node:<br>VM ID:<br>Namo: | pve3 ~<br>466 $\diamondsuit$ | Mode:<br>Target Storage: | Full Clone<br>Full Clone<br>Linked Clone |  |  |  |  |  |
| Resource Pool:                  | Pool0016 × V                 | Format.                  | arma maga tarmar (4a                     |  |  |  |  |  |
| <ul> <li>Help</li> </ul>        |                              |                          | Clone                                    |  |  |  |  |  |

- Une fois la VM clonée :
- Démarrez-la, puis connectez-vous avec les identifiants suivants :
  - Nom d'utilisateur : user
  - Mot de passe : P@ssword

|   |         | £ 40 () |
|---|---------|---------|
| • | Le user |         |
|   | ••••••  |         |
|   |         | *1      |

#### 2.2 Configuration réseau du serveur GLPI

• Sur la machine GLPIserver, accédez aux **Paramètres système > Réseau**.

|   | Activités    | 27 mai 19:05 |                                    | <u></u> <b>↓</b> ) () |
|---|--------------|--------------|------------------------------------|-----------------------|
|   |              |              | © ♀<br>←<br>Filaire<br>Mode sombre | A O                   |
| Q | Paramètres 🗧 | Réseau       |                                    | ×                     |
| 모 | Réseau       | Filaire      |                                    | +                     |
| * | Bluetooth    | Connecté     | ×                                  |                       |
| Í | Apparence    |              |                                    |                       |

• Cliquez sur Paramètres, puis configurez la section IPv4 comme suit :

| Annuler         |                |                    |            | Filaire          |              | Appliquer |
|-----------------|----------------|--------------------|------------|------------------|--------------|-----------|
| Détails         | Identité       | IPv4               | IPv6       | Sécurité         |              |           |
| Méthode IF      | ¢v4 ○ A        | Automati<br>Manuel | que (DHCF  | <sup>2</sup> )   | Réseau local | seulement |
|                 | ⊖ F            | Partagée           | avec d'au  | tres ordinateur: | 5            |           |
| Adresses<br>Ad  | resse          |                    | Masque     | de réseau        | Passerelle   |           |
| 172.16.1.4      |                | 2                  | 255.255.25 | 5.0              | 172.16.1.254 | 8         |
|                 |                |                    | I          |                  |              | $\otimes$ |
| DNS             |                |                    |            |                  | Automat      | tique     |
| 172.16.1.18     | 3              |                    |            |                  |              |           |
| Séparer les adi | resses IP avec | des virgul         | es         |                  |              |           |
| Routes          | N              | ah aunzeli         | réseau     | Daccarelle       | Automat      | ique 🔵    |

Méthode IPv4 : Manuel Adresse : 172.16.1.4 Masque : 255.255.255.0 Passerelle : 172.16.1.254 DNS : 172.16.1.18

• Cliquez sur **Appliquer** pour valider la configuration.

## 2.3 Mise en place des autres machines virtuelles

En complément du serveur GLPI, deux autres machines virtuelles ont été mises en place dans l'environnement Proxmox pour compléter l'infrastructure :

#### - Serveur Windows Server 2022 (serv-2)

Ce serveur a été déployé dans le but d'assurer les services **Active Directory (AD DS)**, **DNS** et **DHCP** pour le domaine de test. Les paramètres réseau ont été configurés manuellement comme suit :

- Adresse IP: 172.16.1.19
- Masque: 255.255.255.0
- **Passerelle**: 172.16.1.254
- DNS auxiliaire : 172.16.1.18
- Nom de domaine : raniatech.local

| 🔂 Gestionnaire de serveur                                                                            |                                                                |                                |                                                                   |                                  | – Ø ×                                                                  |
|----------------------------------------------------------------------------------------------------|----------------------------------------------------------------|--------------------------------|-------------------------------------------------------------------|----------------------------------|------------------------------------------------------------------------|
| Gestionnaire d                                                                                       | le serveur • Serve                                             | eur local                      |                                                                   | - ©   🏲                          | Gérer Outils Afficher Aide                                             |
| III Tableau de bord                                                                                  | PROPRIÉTÉS<br>Pour serv-2                                      |                                |                                                                   |                                  | TÂCHES 🔻                                                               |
| Serveur local         Non           Tous les serveurs         Don           AD DS         Non        | n de l'ordinateur s<br>naine ra                                | erv-2<br>iniatech.local        | Dernières mises à jour<br>Windows Update<br>Dernière recherche de | : installées<br>: mises à jour : | Jamais<br>Télécharger les mises à jour uniqueme<br>Aujourd'hui à 17:14 |
| Propriétés de : Protocole Intern                                                                     | et version 4 (TCP/IPv                                          | 4) ×                           | _                                                                 |                                  |                                                                        |
| Général                                                                                              |                                                                |                                |                                                                   |                                  |                                                                        |
| Les paramètres IP peuvent être<br>réseau le permet. Sinon, vous c<br>appropriés à votre administrate | e déterminés automatiq<br>devez demander les pa<br>eur réseau. | uement si votre<br>ramètres IP |                                                                   |                                  |                                                                        |
| Obtenir une adresse IP au                                                                            | tomatiquement                                                  |                                |                                                                   |                                  |                                                                        |
| 🕘 Utiliser l'adresse 🖓 suivant                                                                       | te :                                                           |                                |                                                                   |                                  |                                                                        |
| Adresse IP :                                                                                         | 172.16.                                                        | 1 . 19                         |                                                                   |                                  |                                                                        |
| Masque de sous-réseau :                                                                              | 255 . 255 . 2                                                  | 255.0                          |                                                                   |                                  |                                                                        |
| Passerelle par défaut :                                                                              | 172.16.                                                        | 1 . 254                        |                                                                   |                                  |                                                                        |
| Obtenir les adresses des s                                                                           | erveurs DNS automatio                                          | quement                        |                                                                   |                                  |                                                                        |
| Utiliser l'adresse de serveu                                                                         | ur DNS suivante :                                              |                                |                                                                   |                                  |                                                                        |
| Serveur DNS préféré :                                                                                | 127.0.                                                         | 0.1                            |                                                                   |                                  |                                                                        |
| Serveur DNS auxiliaire :                                                                             | 172 . 16 .                                                     | 1 . 18                         |                                                                   |                                  |                                                                        |
| Valider les paramètres en                                                                            | quittant                                                       | Avancé                         |                                                                   |                                  |                                                                        |
|                                                                                                    | OK                                                             | Annuler                        | 1                                                                 |                                  |                                                                        |

- Les rôles suivants ont été installés via le **Gestionnaire de serveur**: ADDS, DNS et DHCP Server
  - Poste client Windows 10

 Un poste client sous Windows 10 a été installé pour simuler un environnement utilisateur et valider le déploiement automatisé de l'agent GLPI. Le poste a été configuré pour obtenir dynamiquement son adresse IP via le service DHCP du serveur serv-2. Une fois la VM créée et démarrée, l'obtention de l'adresse IP en DHCP a été vérifiée à l'aide des commandes ipconfig /release et ipconfig /renew.

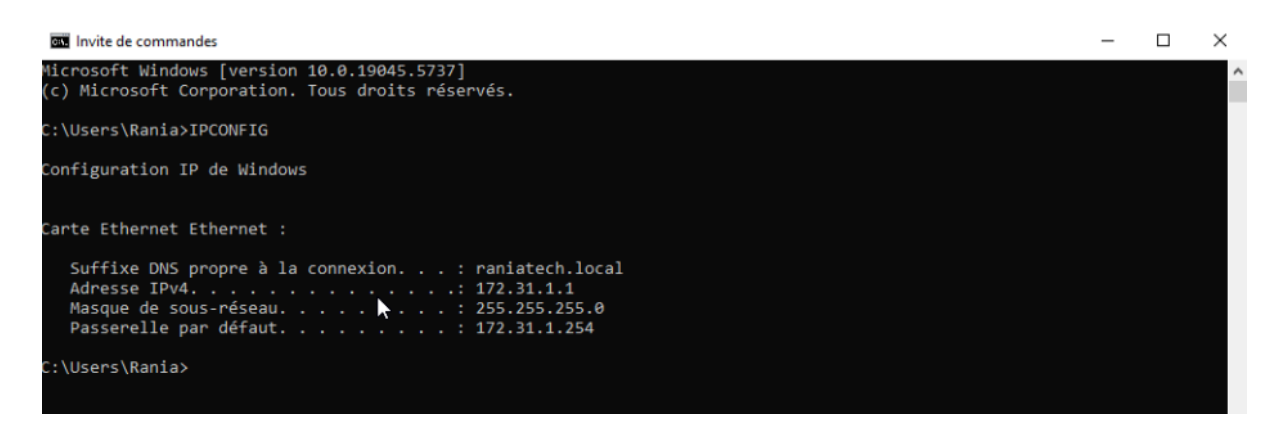

# 3. Accès à l'interface GLPI

 Pour accéder à l'interface GLPI : Connectez-vous à serv-2 (172.16.1.19), Ouvrez un navigateur web et tapez l'adresse suivante dans la barre d'URL : 172.16.1.4

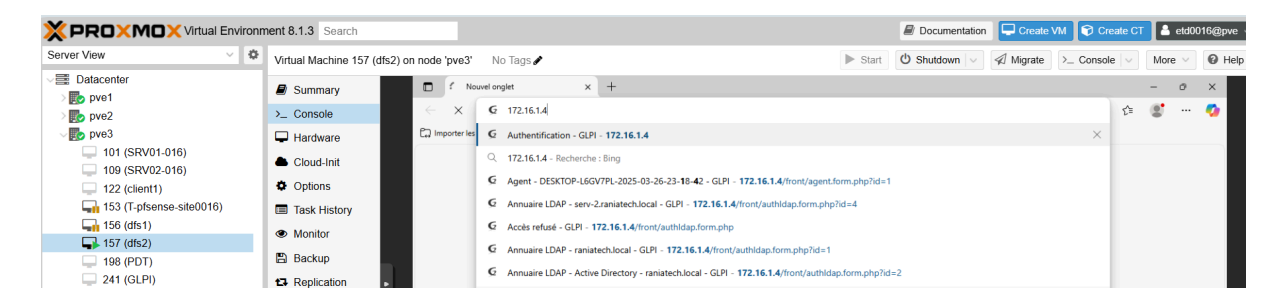

- Utilisez les identifiants internes de GLPI pour vous connecter, par exemple :
- Nom d'utilisateur : glpi
- Mot de passe : glpi

|                           | GIRI Y +                                             |                                                       |     |    | - | 0 | ×   |
|---------------------------|------------------------------------------------------|-------------------------------------------------------|-----|----|---|---|-----|
|                           |                                                      |                                                       |     |    |   | 0 | -   |
| ← G ▲ Non s               | écurisé   172.16.1.4/index.php?noAUTO=               |                                                       | ○ ☆ | £≣ | 8 |   | •   |
| D Importer les favoris Po | ur un accès rapide, placez vos favoris ici dans la b | arre des Favoris. <u>Gérer les favoris maintenant</u> |     |    |   |   |     |
|                           |                                                      | GIPI                                                  |     |    |   |   | -   |
|                           |                                                      | ~ ~ ~ ~ ~                                             |     |    |   |   |     |
|                           |                                                      |                                                       |     |    |   |   |     |
|                           |                                                      |                                                       |     |    |   |   |     |
|                           |                                                      |                                                       |     |    |   |   | - 1 |
|                           |                                                      | Connexion à votre compte                              |     |    |   |   |     |
|                           |                                                      |                                                       |     |    |   |   | - 1 |
|                           |                                                      | Identifiant                                           |     |    |   |   | - 1 |
|                           |                                                      | glpi                                                  |     |    |   |   | - 1 |
|                           |                                                      | Mot de passe                                          |     |    |   |   |     |
|                           |                                                      | ••••                                                  |     |    |   |   | - 1 |
|                           | R                                                    |                                                       |     |    |   |   |     |
|                           |                                                      | Source de connexion                                   |     |    |   |   | - 1 |
|                           |                                                      | Base interne GLPI *                                   |     |    |   |   | - 1 |
|                           |                                                      | Se souvenir de moi                                    |     |    |   |   | - 1 |
|                           |                                                      |                                                       |     |    |   |   |     |
|                           |                                                      | Se connecter                                          |     |    |   |   |     |
|                           |                                                      |                                                       |     |    |   |   |     |

- 4. Intégration LDAP dans GLPI
  - Depuis le serveur serv-2 (Windows Server 2022), Ouvrez Utilisateurs et ordinateurs Active Directory (dsa.msc) et Créez une Unité d'organisation (OU) nommée Connecteurs. Dans cette OU, créez un compte de service nommé syncGLPI. Ce compte sera utilisé pour interroger le domaine depuis GLPI.

| Utilisateurs et ordinateurs Active Directory                                                                                                    |                    |                     |             | - | 0 | × |
|----------------------------------------------------------------------------------------------------|--------------------|---------------------|-------------|---|---|---|
| Fichier Action Affichage ?                                                                                                    |                    |                     |             |   |   |   |
| ◆ → 2 📷 4 🗉 🗙 🗟 0 🕞 🛛 🖬 🖏 🧏 🦗                                                                                                    |                    |                     |             |   |   |   |
| Vibratszur et ordinatzurs Active Directory (serv-2.raniatech.local)     Vier Regulees enrogistrés     Sur Regulees enrogistrés     Sur Songeseurgement et de la construction de la construction de la constructinode la construction de la construction de la construction de la c | Nom<br>💐 Syncül Pi | Type<br>Utilisateur | Description |   |   |   |

- Créez ensuite une autre OU nommée GLPI-USERS, dans laquelle sont déjà présents les utilisateurs suivants :
  - Blair Waldorf
  - Louna Mansoury
  - Rahim Abkr
- Ces utilisateurs seront importés automatiquement dans GLPI lors de la synchronisation.

| Utilisateurs et ordinateurs Active Directory                                                                                                    |                                                            |                                                                  |             | - | ٥ | × |
|----------------------------------------------------------------------------------------------------|------------------------------------------------------------|------------------------------------------------------------------|-------------|---|---|---|
| Fichier Action Affichage ?                                                                                                    |                                                            |                                                                  |             |   |   |   |
| 🗢 🔿 📶 🦸 🗎 🗙 🖾 0 🕞 🖬 🗊 🕇 📚 🐚 🍞 🚨 🎘                                                                                                    |                                                            |                                                                  |             |   |   |   |
| Utilisateurs et ordinateurs Active Directory [serv-2:raniatech.local]     Directory [serv-2:raniatech.local]     Builtin     Computers     Connecteurs     Connecteurs     Foreign5ecurityPrincipals     Golf-Up(98)     Managed Service Accounts     Program Data     Views     Views     Views     Views     Views     Views     Thy Devices | Nom<br>§ Biair waldorf<br>§ Jouna mansoury<br>§ Pahim Abkr | Type<br>Utilisateur<br>Utilisateur<br>Utilisateur<br>Utilisateur | Description |   |   |   |

#### 5. Configuration LDAP dans l'interface GLPI

 Dans l'interface GLPI, Rendez-vous dans Configuration > Authentification > Annuaire LDAP.

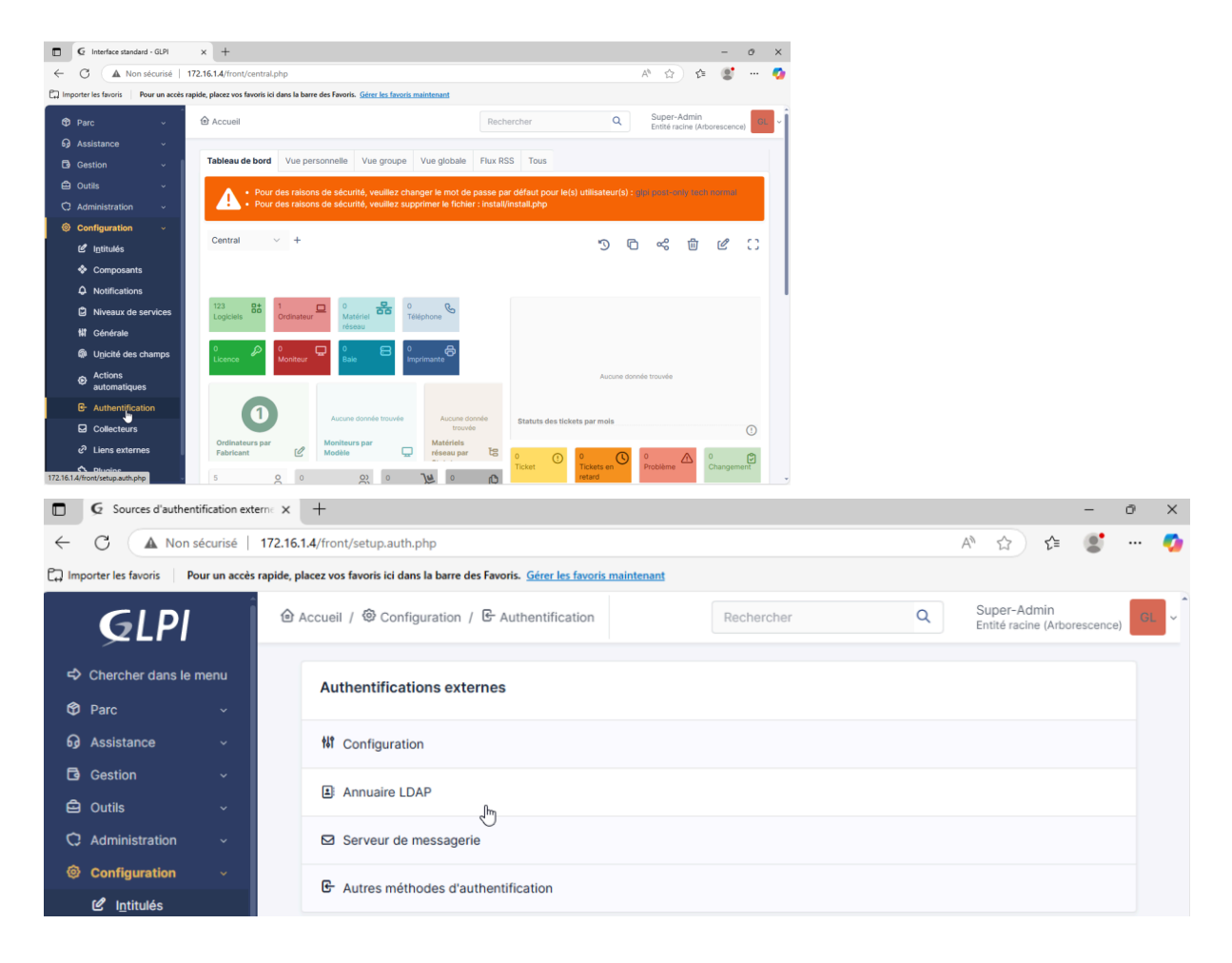

• Cliquez sur Ajouter et renseignez les paramètres suivants :

|              | G Annuaire LDAP - se     | erv-2.raniatech | × +                                          |                                 |                                             |                               | - o ×                      |
|--------------|--------------------------|-----------------|----------------------------------------------|---------------------------------|---------------------------------------------|-------------------------------|----------------------------|
| $\leftarrow$ | C 🔺 Non sé               | curisé   17     | 72.16.1.4/front/authIdap.form.php            | ?id=4                           |                                             | ⊖ \ ☆                         | 순 🔮 … 🥠                    |
| Cə Imp       | porter les favoris Pou   | ur un accès rap | pide, placez vos favoris ici dans la barre   | e des Favoris. <u>Gérer les</u> | favoris maintenant                          |                               |                            |
|              | <b>G</b> LPI             | Î               | Accueil / Oconfiguration<br>/ Annuaires LDAP | n / 🕒 Authentifica              | tion + Rechercher                           | Q Super-Adn<br>Entité racine  | nin<br>(Arborescence) GL ~ |
| ⇔            | Chercher dans le m       | nenu            |                                              | Annuaire LDA                    | P - serv-2.raniatech.local                  | : Actions ~                   | 1/1                        |
| Ø            | Parc                     | ~               | Annuaire LDAP                                |                                 |                                             |                               |                            |
| ፍ            | Assistance               | ~               | Tester                                       | Nom                             | serv-2.raniatech.local                      | Dernière modification         | 2025-03-27 08:55           |
| ß            | Gestion                  | ~               | Utilisateurs                                 | Serveur par<br>défaut           | Oui 👻                                       | Actif                         | Oui 👻                      |
| <b>e</b>     | Outils                   | ~               | Groupes                                      | Serveur                         | 172 16 1 10                                 | Port (par défaut 299)         | 299                        |
| 0            | Administration           | ~               | Informations avancées                        | Serveur                         | 172.10.1.19                                 | Port (par delaut 309)         | 309                        |
| ۲            | Configuration            | ~               | Réplicats                                    | Filtre de<br>connexion          | (&(objectClass=user)(objectCategory=person) | (!(userAccountControl:1.2.840 | .113556.1.4.803:=2)))      |
|              | 🖉 I <u>n</u> titulés     |                 | Historique 3                                 |                                 |                                             |                               |                            |
|              | Composants               |                 | Tous                                         | BaseDN                          | OU=GLPI-USERS,DC=raniatech,DC=local         |                               |                            |
|              | A Notifications          |                 |                                              | Utiliser bind $\mathbf{i}$      | Oui 👻                                       |                               |                            |
|              | Niveaux de ser           | rvices          |                                              | DN du compte                    |                                             |                               |                            |
|              | 1 Générale               |                 |                                              | connexions non                  | SyncGLPI@raniatech.local                    |                               |                            |
|              | Unicité des cha          | amps            |                                              | anonymes)                       |                                             |                               |                            |
|              | Actions     automatiques |                 |                                              | du compte                       |                                             |                               |                            |
|              | C Authentificati         | on              |                                              | connexions non<br>anonymes)     | Effacer                                     |                               |                            |

| 2      | anonymes)                 |                | Commentaires            |          |
|--------|---------------------------|----------------|-------------------------|----------|
| C<br>I | Champ de<br>l'identifiant | samaccountname |                         |          |
| (      | Champ de                  |                |                         |          |
| s      | synchronisation           | objectguid     |                         |          |
|        | 1                         |                |                         |          |
|        |                           | 🗇 S            | upprimer définitivement | vegarder |

• Cliquez sur **Sauvegarder**, puis sur **Tester** pour valider la connexion.

|                       | Annuaire LDAP - serv-2.raniatech.local |  |
|-----------------------|----------------------------------------|--|
| Annuaire LDAP         | Tester la connexion à l'annuaire LDAP  |  |
| Tester                | Torter                                 |  |
| Utilisateurs          |                                        |  |
| Groupes               | ×9                                     |  |
| Informations avancées |                                        |  |
| Réplicats             |                                        |  |
| Historique 3          |                                        |  |
| Tous                  |                                        |  |

Le test est un succès si GLPI affiche un message de connexion réussie.

| <b>G</b> LPI       |      | <ul> <li>Accueil / Oconfiguratio</li> <li>Annuaires LDAP</li> </ul> | n / 🕒 Authentification 🗧 🕇             | Rechercher Q Super-Admi<br>Entité racine ( | n<br>Arborescence) GL ~ |
|--------------------|------|---------------------------------------------------------------------|----------------------------------------|--------------------------------------------|-------------------------|
| 🕏 Chercher dans le | menu | iii)                                                                | Annuaire LDAP - serv-2.raniatech.local | : Actions ~                                | 1/1                     |
| 🛛 Parc             |      | Annuaire LDAP                                                       | Tester la connevien à l'annuaire I DAD |                                            |                         |
| G Assistance       |      | Tester                                                              | Tester la connexion a rannuaire LDAP   |                                            |                         |
| Gestion            |      |                                                                     | Test réussi : S                        | erveur principal serv-2.raniatech.local    |                         |
|                    |      | Utilisateurs                                                        |                                        | Tester                                     |                         |
|                    |      | Groupes                                                             |                                        |                                            |                         |
| C Administration   |      | Informations avancées                                               |                                        |                                            |                         |
| Configuration      |      |                                                                     |                                        |                                            |                         |
| 12 Intitulés       |      | Réplicats                                                           |                                        |                                            |                         |
| E intrales         |      | Historique 3                                                        |                                        |                                            |                         |
| Composants         |      | Tous                                                                |                                        |                                            |                         |
| A Notifications    |      |                                                                     |                                        |                                            |                         |

## 6. Importation des utilisateurs LDAP dans GLPI

• Allez dans Administration > Utilisateurs > Annuaire LDAP .

| D G            | Utilisateurs - GLPI  | ×                | < +                                                                                                    | -                              | o x  |
|----------------|----------------------|------------------|----------------------------------------------------------------------------------------------------|--------------------------------|------|
| $\leftarrow$ C | A Non sécu           | urisé   172.1    | 16.1.4/front/user.php A <sup>a</sup>                                                                                                    | ে 🙎                            | 🥠    |
| C Importer     | les favoris Pour     | un accès rapide, | , placez vos favoris ici dans la barre des Favoris. Gérer les favoris maintenant                                                                                                    |                                |      |
| Ç              | GLPI                 | Ê                | Accueil / C Administration / S Utilisateurs + C 🖈 Rechercher Q Super-<br>Entité r                                                                                                    | -Admin<br>acine (Arborescence) | GL ~ |
| 🗘 Che          | ercher dans le me    | nu               | Actions 🛃 Ajouter utilisateur 🛃 Depuis une source externe                                                                                                    |                                |      |
| 🎯 Pare         |                      | ×   [            |                                                                                                    |                                |      |
| ල Ass          | sistance             | ~                | Eléments visualisés ▼ contient ▼                                                                                                    |                                |      |
| 🔁 Ges          | stion                | ~                |                                                                                                    |                                |      |
| 🖨 Out          | tils                 | ~                | T tiečlie A tečine činonske (14) čitonike (14) čitonike (1 |                                |      |
| 🗘 Adn          | ministration         | <b>~</b>         |                                                                                                    |                                |      |
| R              | <u>U</u> tilisateurs |                  |                                                                                                    |                                |      |

• Cliquez ensuite sur Importation de nouveaux utilisateurs.

| ← C ▲ Non sécurisé   1                    | 172.16.1.4/front/ldap.php                                                             | A 🏠 😂 🐨 🧖                                          |
|-------------------------------------------|---------------------------------------------------------------------------------------|----------------------------------------------------|
| Con Importer les favoris Pour un accès re | apide, placez vos favoris ici dans la barre des Favoris. Gérer les favoris maintenant |                                                    |
| <b>G</b> LPI                              |                                                                                       | Q Super-Admin<br>Entité racine (Arborescence) GL ~ |
| Chercher dans le menu                     | Import en masse d'utilisateurs depuis un annuaire LDAP                                |                                                    |
| 🏟 Parc 🗸 🗸                                |                                                                                       |                                                    |
| බ Assistance ∽                            | Synchronisation des utilisateurs déjà importés                                        |                                                    |
| Gestion ~                                 |                                                                                       |                                                    |
| 🖨 Outils 🗸 🗸                              | Importation de nouveaux utilisateurs                                                  |                                                    |
| C Administration                          |                                                                                       |                                                    |
| 옩 <u>U</u> tilisateurs                    |                                                                                       |                                                    |
| 兴 <u>G</u> roupes                         |                                                                                       |                                                    |
| 😣 Entitás                                 |                                                                                       |                                                    |

• Cliquez sur **Chercher** pour faire remonter les utilisateurs disponibles.

| Accueil /      Administration /      AL     Annuaires LDAP | Hilisateurs +        | Q Rechercher Q                           | Super-Admin<br>Entité racine (Arborescence) GL ~ |
|------------------------------------------------------------|----------------------|------------------------------------------|--------------------------------------------------|
| 1                                                          | mportation de nouvea | ux utilisateurs                          | Mode expert                                      |
| Activer le filtrage par date                               |                      |                                          |                                                  |
| Critère de recherche pour les utilis                       | ateurs               |                                          |                                                  |
| Identifiant                                                |                      | Champ de synchronisation<br>(objectguid) |                                                  |
| Courriel                                                   |                      | Nom de famille                           |                                                  |
| Prénom                                                     |                      | Téléphone                                |                                                  |
| Téléphone 2                                                |                      | Téléphone mobile                         |                                                  |
| Titre                                                      |                      |                                          |                                                  |
|                                                            | Red                  | chercher                                 |                                                  |

Les utilisateurs apparaissent désormais dans l'interface GLPI.

| Utilisateurs - GLPI         | × Q notification mail glpi - Recherche ×               | +                                 |                     |                | -                                        | σ×       |
|-----------------------------|--------------------------------------------------------|-----------------------------------|---------------------|----------------|------------------------------------------|----------|
| ← C ▲ Non sécurisé          | 172.16.1.4/front/user.php?is_deleted=0&as_r            | map=0&browse=0&criteria%5B0%      | 5D%5Blink%5D=AND&cr | riteria%5B0%5D | A 🏠 🖆 🔮                                  | 🍫        |
| Dur un accès                | rapide, placez vos favoris ici dans la barre des Favor | ris. Gérer les favoris maintenant |                     |                |                                          |          |
| GLPI                        | Accueil / ♡ Administration / 옷 U                       | Utilisateurs + Q ☆                | Rechercher          | ٩              | Super-Admin<br>Entité racine (Arborescer | ce) GL ~ |
| Chercher dans le menu       | ☐ règle                                                | upe 🔂 Rechercher 🏠 📀              |                     |                |                                          | î        |
| 🎯 Parc 🗸 🗸                  |                                                        |                                   |                     |                |                                          |          |
| බ Assistance ~              |                                                        |                                   |                     |                |                                          |          |
| Gestion ~                   | F Actions                                              | 🔍 🔟 🌕 🗸 🖻                         | ×                   |                |                                          |          |
| 🖨 Outils 🗸 🗸                | DENTIFIANT *                                           | NOM DE FAMILLE                    | COURRIELS           | TÉLÉPHONE      | LIEU ACTI                                |          |
| C Administration            | RA Abkr1                                               | Abkr                              |                     |                | Oui                                      |          |
| 유 <u>U</u> tilisateurs      | Bw B.waldorf                                           | waldorf                           |                     |                | Oui                                      |          |
| 였 <u>G</u> roupes           | CL glpi                                                |                                   |                     |                | Oui                                      |          |
| Sentités                    | S glpi-system                                          | Support                           |                     |                | Oui                                      |          |
| 🛱 Règles                    |                                                        | mansoury                          |                     |                | Oui                                      |          |
| Dictionnaires               | Linansoury                                             |                                   |                     |                | Oui                                      |          |
| 🞗 Profils                   | NO normal                                              | ß                                 |                     |                | Gui                                      |          |
| G File d'attente des        | PO post-only                                           |                                   |                     |                | Oui                                      |          |
| notifications               | TE tech                                                |                                   |                     |                | Oui                                      |          |
| Journaux                    | 20 Jignes / page                                       |                                   | De 1 à 8 eur 8 lie  | 2005           |                                          |          |
| C <sub>4</sub> 5 Inventaire | ignes / page                                           |                                   | De l'a o sul o lig  | ginos          |                                          |          |

#### 7. Déploiement automatisé de l'agent GLPI via GPO

• Dans GLPI, accédez à Administration > Inventaire. Activez l'option Activer l'inventaire et Cliquez sur Sauvegarder.

|                        | sécurisé   17     | 2.16.1.4/front/inventory.conf.php                |                                      |                                                                                 | A 🏠 🖨 🐮 🦸                                        |
|------------------------|-------------------|--------------------------------------------------|--------------------------------------|---------------------------------------------------------------------------------|--------------------------------------------------|
| Importer les favoris   | Pour un accès rap | oide, placez vos favoris ici dans la barre des F | avoris. Gérer les favoris maintenant |                                                                                 |                                                  |
| <b>G</b> LPI           | Î                 | Accueil / C Administration<br>/ O Inventaire     |                                      | Rechercher                                                                      | Super-Admin<br>Entité racine (Arborescence) GL ~ |
| Chercher dans le       | menu              | Configuration Importer depuis                    | s un fichier Tous                    |                                                                                 |                                                  |
| 🍄 Parc                 | ~                 | Activer l'inventaire                             |                                      |                                                                                 |                                                  |
| Assistance             | × I               | Ontions d'importation                            |                                      |                                                                                 |                                                  |
| Gestion                | × I               | Velumes                                          |                                      | Lesisiale                                                                       |                                                  |
| 🖨 Outils               | ~                 | Moniteurs                                        |                                      | Imprimantes                                                                     |                                                  |
| C Administration       | <b>~</b>          | Périphériques                                    |                                      | Antivirus                                                                       |                                                  |
| 유 <u>U</u> tilisateurs |                   | Équipements non gérés                            |                                      |                                                                                 | -                                                |
| 유 <u>G</u> roupes      |                   | Statut par défaut                                | i +                                  | Fréquence de l'inventaire (en heures)                                           | 24 -                                             |
| ♀ Entités C Règles     |                   | Entité par défaut                                | Entité racine + i +                  | Importer un moniteur avec une<br>correspondance partielle du numéro de<br>série |                                                  |
| Dictionnaires          | 5                 | Configurations liées                             | N                                    |                                                                                 |                                                  |
| 2 Profils              |                   | Règles d'import et de liaison des                | équipements                          | Règles d'affectation d'un élément à une e                                       | entité                                           |
| File d'attente         | edes              | Type de port réseau                              |                                      |                                                                                 |                                                  |
| Journaux               |                   | Virtualisation                                   |                                      |                                                                                 |                                                  |
|                        |                   | Importer des machines virtuelles                 |                                      | Type d'ordinateur                                                               | • i +                                            |
|                        |                   |                                                  |                                      | Auf                                                                             |                                                  |

• Sur le serveur serv-2, Créez un dossier nommé Applications dans "Bureau"

| 🔜   🛃 📙 🖛   Bureau    |                  | 2                | -                      | $\Box$ × |
|-----------------------|------------------|------------------|------------------------|----------|
| Fichier Accueil Parta | ge Affichage     |                  |                        | ~ 🕐      |
| ← → ~ ↑ 🗖 > Ce        | PC > Bureau >    | ٽ ~              | Rechercher dans : Bure | au 🔎     |
| A Accèr ranida        | Nom              | Modifié le       | Туре                   | Taille   |
| Bureau                | Applications     | 29/05/2025 01:40 | Dossier de fichiers    |          |
| 🚽 Téléchargeme 🖈      | 👧 Microsoft Edge | 19/02/2025 11:27 | Raccourci              | 3 Ko     |
| 🖹 Documents 🖈         |                  |                  |                        |          |

• Faites un clic droit > **Propriétés > Partage > Partage avancé** puis Cochez **Partager ce dossier** et Cliquez sur **Autorisations**.

| Propriétés de : Applications                                                                                 | ×    | 3 Ko   |
|----------------------------------------------------------------------------------------------------|------|--------|
| Général Partage Sécurité Versions précédentes Personnaliser                                                  |      |        |
| Partage de fichiers et de dossiers en réseau Applications                                                    |      |        |
| Partagé Partage avancé                                                                                       |      | ×      |
| Chemin réseau :<br>\\SERV-1\Applications Partager ce dossier Paramètres Nom du partage :                     |      |        |
| Partage avancé Applications Définir des autorisations personn d'autres options de partage. Ajouter Supprimer |      | ~      |
| Partage avancé      Limiter le nombre d'utilisateurs simultanés à :     Commentaires :                       | 1677 | 7. ≑   |
| Autorisations Mise en cache                                                                                  |      |        |
| OK Annuler                                                                                                   | App  | liquer |

• Supprimez "Tout le monde" puis ajouter les "utilisateurs authentifiés" avec les droits de lecture et de modification.

| Autorisations pour Applicatio         | ns                   | ×                    | Propriétés de : Applications                                                                                                    | >        |
|---------------------------------------|----------------------|----------------------|----------------------------------------------------------------------------------------------------|----------|
| Noms de groupes ou d'utilisateurs :   | Ajouter<br>Autoriser | Supprimer<br>Refuser | Général       Partage       Sécurité       Versions précédentes       Personnaliser         Partage de fichiers et de dossiers en réseau       Applications       Partagé         Chemin réseau :       NSERV-1\Applications         Partage avancé       Partage avancé         Définir des autorisations personnalisées, créer des ressources partagées et définir d'autres options de partage. | ,        |
| Contrôle total<br>Modifier<br>Lecture | L les autorisations  |                      | Partage avancé                                                                                                    |          |
| ОК                                    | Annuler              | Appliquer            | Fermer Annuler A                                                                                                    | ppliquer |

#### 8. Téléchargement de l'agent GLPI

 Rendez-vous sur le lien suivant pour télécharger l'agent: <u>https://github.com/glpi-project/glpi-agent/releases</u> et Rendez-vous sur le lien suivant pour télécharger l'agent : <u>https://github.com/glpi-project/glpi-agent/releases</u>

| GLPI        | Agent v1.10                            | Compare                                                        | • |
|-------------|----------------------------------------|----------------------------------------------------------------|---|
| 💭 github-a  | actions released this Jul 9, 2024      | · 262 commits to develop since this release 🕓 1.10 ↔ 54ec58f 🥝 |   |
| Here you c  | an download GLPI-Agent v1.             | 10 packages.                                                   |   |
| Don't forge | et to follow our <u>installation d</u> | ocumentation.                                                  |   |
| Windo       | ws                                     |                                                                |   |
| Arch        | Windows installer                      | Windows portable archive                                       |   |
| 64 bits     | GLPI-Agent-11-10-x64.msi               | GLPI-Agent-1.10-x64.zip                                        |   |

 Après avoir téléchargé l'agent GLPI-Agent-1.10-x64, renommez-le en GLPI-Agent-1.10-x64.vf, puis placez-le dans le dossier Applications partagé, à côté de l'agent GLPI d'origine.

| 📙 🛛 🛃 🥃 🗍 Application  | ns                         |                  | _                     |                     |
|------------------------|----------------------------|------------------|-----------------------|---------------------|
| Fichier Accueil Partag | je Affichage               |                  |                       | ~ 🕐                 |
| ← → ~ ↑ 📙 > Cel        | PC > Bureau > Applications | ٽ ~              | Rechercher dans : App | plications <i>p</i> |
| ^                      | Nom                        | Modifié le       | Туре                  | Taille              |
| Acces rapide           | 🔀 GLPI-Agent-1.10-x64      | 28/05/2025 11:46 | Package Windows       | 21 238 Ko           |
| Téléchargeme #         | 🔀 GLPI-Agent-1.10-x64-vf   | 29/05/2025 01:40 | Package Windows       | 21 240 Ko           |
| 🗄 Documents 🖈          |                            |                  |                       |                     |

• Pour procéder au déploiement, il faut maintenant télécharger un outil SDK.

Ouvrez votre navigateur, tapez **download sdk Windows**, puis cliquez sur le **premier lien** intitulé *Kit de développement logiciel*.

| Google download                                              | download sdk windows                                       |  |
|--------------------------------------------------------------|------------------------------------------------------------|--|
| Tous Vidéos Images Vidéo                                     | os courtes Actualités Web Livres Plus -                    |  |
| Microsoft Developer<br>https://developer.microsoft.com > wir | indows > downloads                                         |  |
| Kit de développement lorvi                                   | iciel (SDK) Windows                                        |  |
| Le SDK Windows (10.0.26100) pour                             | r Windows 11 fournit les derniers en-têtes, bibliothèques, |  |
| métadonnées et outils de création d'a                        | applications Windows. Utilisez ce                          |  |
|                                                              |                                                            |  |
| Microsoft Developer<br>https://developer.microsoft.com >     | · Traduire cette page 🚦                                    |  |
| Windows SDK - Windows                                        | and development                                            |  |
| WINDOWS ODIC - WINDOWS                                       | app development                                            |  |

• Cliquez ensuite sur "Télécharger le programme d'installation".

| - A inttps://developer.microsoft.com/ir-tr/windows/down                                                                                                    | nioadsywindows-sdky                                                                                                    |
|----------------------------------------------------------------------------------------------------|----------------------------------------------------------------------------------------------------|
| système d'exploitation et publiés pour les développeurs via<br>manière cohérente par n'importe quelle application de bure<br>1809.                                                                 | des packages NuGet. Ces API et outils peuvent être<br>au sur Windows 11 et de bas niveau vers Windows                                                                |
| Commencer                                                                                                    |                                                                                                    |
| Vous pouvez obtenir le SDK Windows de deux façons : l'installe<br>téléchargement ou en sélectionnant « Kit de développement lo<br>facultatifs du programme d'installation de Visual Studio 2022. J | r à partir de cette page en sélectionnant le lien de<br>giciel (SDK) Windows 11 (10.0.26100.0) » dans les c<br>Avant d'installer ce Kit de développement logiciel (S |
| <ul> <li>Passer en revue toutes les exigences système</li> <li>Quittez Visual Studio avant l'installation.</li> </ul>                                                                              | ь<br>Б                                                                                                    |
| <ul> <li>Passez en revue les notes de publication et les problèmes</li> </ul>                                                                                                    | connus ci-dessous pour connaître les dernières mi                                                                                                    |
| Télécharger le programme d'installation >                                                                                                    |                                                                                                    |
|                                                                                                    |                                                                                                    |

• Une fois l'installation lancée, dans la fenêtre **Specify Location**, cliquez sur **Next**.

| Specify Location                                                                                                    |                                                                    |                                    |
|----------------------------------------------------------------------------------------------------|--------------------------------------------------------------------|------------------------------------|
|                                                                                                    |                                                                    |                                    |
|                                                                                                    |                                                                    |                                    |
| Install the Windows Software Development Kit - Wi                                                                                                    | indows 10.0.26100.4188 to this c                                   | computer                           |
| install Path:                                                                                                    |                                                                    |                                    |
| CAProgram Files (v86)\Windows Kits\10\                                                                                                    |                                                                    | Browse                             |
|                                                                                                    |                                                                    |                                    |
| Download the Windows Software Development Kit                                                                                                    | - Windows 10.0.26100.4188 for                                      | installation on a separa           |
| Download the Windows Software Development Kit     computer     Download Path:                                                                                                    | - Windows 10.0.26100.4188 for                                      | installation on a separa           |
| Download the Windows Software Development Kit<br>computer<br>Download Path:<br>C\Users\Administrateur\Downloads\Windows Kits\1                                                                  | - Windows 10.0.26100.4188 for<br>0/WindowsSDK                      | Installation on a separa<br>Browse |
| Download the Windows Software Development Kit<br>computer<br>Download Path:<br>[C\Users\Administrateur\Downloads\Windows Kits\1<br>Estimated disk space required:                               | - Windows 10.0.26100.4188 for<br>0/WindowsSDK<br>3.5 GB            | Browse                             |
| Download the Windows Software Development Kit<br>computer<br>Download Path:<br>[C\Users\Administrateur\Downloads\Windows Kits\1<br>Estimated disk space required:<br>Disk space available:      | - Windows 10.0.26100.4188 for<br>0/WindowsSDK<br>3.5 GB<br>19.2 GB | Installation on a separa           |
| Download the Windows Software Development Kit<br>computer     Download Path:     [C:\Users\Administrateur\Downloads\Windows Kits\1     Estimated disk space required:     Disk space available: | - Windows 10.0.26100.4188 for<br>0/WindowsSDK<br>3.5 GB<br>19.2 GB | Installation on a separa           |
| Download the Windows Software Development Kit<br>computer     Download Path:     [C\Users\Administrateur\Downloads\Windows Kits\1     Estimated disk space required:     Disk space available:  | - Windows 10.0.26100.4188 for<br>0/WindowsSDK<br>3.5 GB<br>19.2 GB | Installation on a separa           |

#### • Sélectionnez No, puis cliquez à nouveau sur Next.

👹 Windows Software Development Kit - Windows 10.0.26100.4188

- 🗆 X

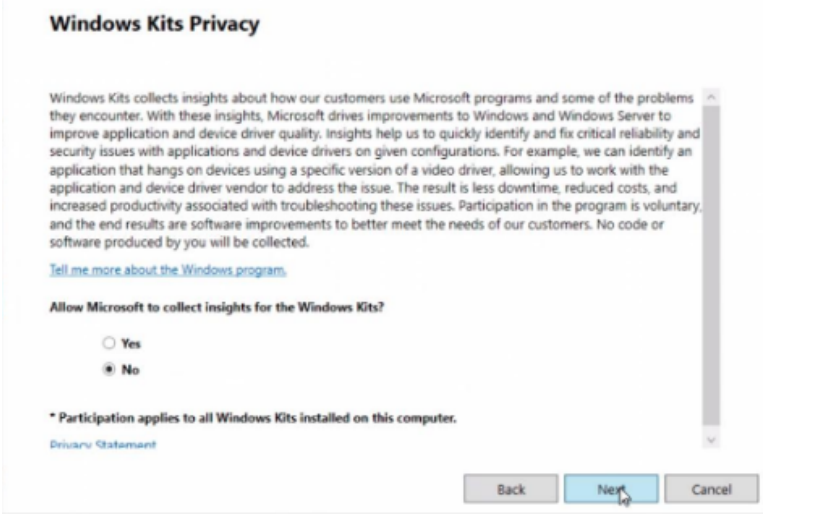

• Acceptez la license en cliquant sur Accept.

| icense Agreement                                                                                                    |                                                                                                    |
|----------------------------------------------------------------------------------------------------|----------------------------------------------------------------------------------------------------|
| ou must accept the terms of this agreement to<br>erms, click Decline.                                                                                 | continue. If you do not accept the Microsoft Software License                                                                                       |
| MICROSOFT SOFTWARE LICENSE TERMS                                                                                                    |                                                                                                    |
| MICROSOFT WINDOWS SOFTWARE DEVE                                                                                                    | LOPMENT KIT (SDK) FOR WINDOWS                                                                                                    |
|                                                                                                    |                                                                                                    |
| These license terms are an agreement between<br>its affiliates) and you. Please read them. They a<br>media on which you received it, if any. The term | Microsoft Corporation (or based on where you live, one of<br>pply to the software named above, which includes the<br>ns also apply to any Microsoft |
| <ul> <li>APIs (i.e., APIs included with the installa<br/>packages or service to use with the SDK</li> </ul>                                           | ation of the SDK or APIs accessed by installing extension<br>),                                                                                     |
| <ul> <li>updates,</li> </ul>                                                                                                    |                                                                                                    |
| <ul> <li>supplements,</li> </ul>                                                                                                    |                                                                                                    |
| <ul> <li>internet-based services, and</li> </ul>                                                                                                    |                                                                                                    |
| <ul> <li>support services</li> </ul>                                                                                                    |                                                                                                    |
| for this software, unless other terms accompany                                                                                                    | y those items. If so, those terms apply.                                                                                                    |
|                                                                                                    |                                                                                                    |

• Décochez tous les outils sauf MSI Tools puis cliquez sur Install.

#### Select the features you want to install Click a feature name for more information. Windows Performance Toolkit MSI Tools Debugging Tools for Windows Size: 8,9 MB Application Verifier For Windows Tools for creating and editing MSI installer packages. .NET Framework 4.8.1 Software Development Kit Windows App Certification Kit Windows IP Over USB MSI Tools Windows SDK Signing Tools for Desktop Apps Windows SDK for UWP Managed Apps Windows SDK for UWP C++ Apps Windows SDK for UWP Apps Localization Windows SDK for Desktop C++ x86 Apps Windows SDK for Desktop C++ amd64 Apps Windows SDK for Desktop C++ arm64 Apps Estimated disk space required: 8,9 MB Disk space available: 19.2 GB Back Install Cancel

• Patientez le temps de l'installation.

| Installing features            |       |   |
|--------------------------------|-------|---|
|                                |       |   |
| Overall progress: 77% complete |       |   |
|                                |       |   |
| Installing MSI Tools           |       |   |
|                                |       |   |
|                                |       |   |
|                                |       |   |
|                                |       |   |
|                                |       |   |
|                                |       |   |
|                                | De la |   |
|                                |       |   |
|                                |       |   |
|                                |       | - |

• Une fois l'installation terminée, accédez au chemin suivant pour utiliser l'outil Orca :

# Ce PC > Disque local (C:) > Program Files (x86) > Windows Kits > 10 > bin > 10.0.26100.0 > x86 > Orca-x86\_en-us

• Lancez maintenant l'outil Orca. Une fois ouvert, cliquez sur Open pour sélectionner un fichier MSI.

| 🚰 Untitled - Orca                          | _ | $\times$ |
|--------------------------------------------|---|----------|
| File Edit Tables Transform Tools View Help |   |          |
|                                            |   |          |
| Table                                      |   |          |

• Sélectionnez ensuite le deuxième agent GLPI que nous avons renommé GLPI-Agent-1.10-x64.vf, puis cliquez sur Ouvrir.

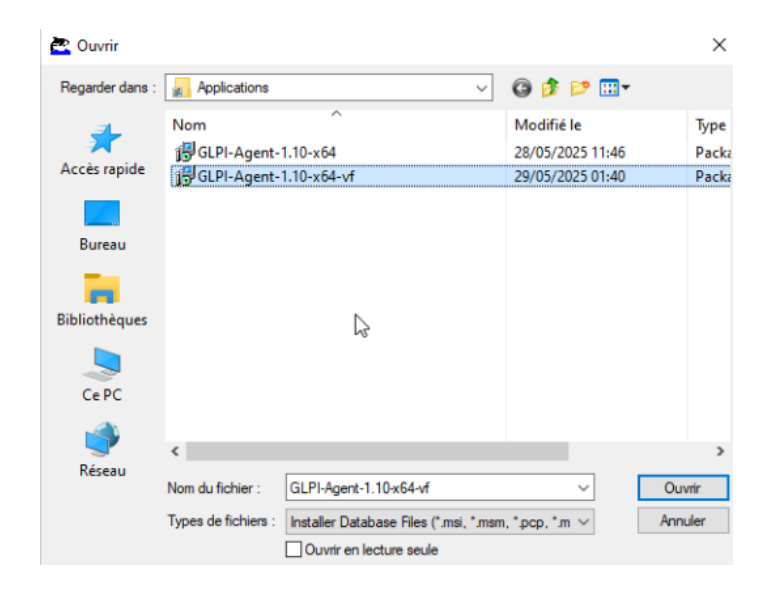

• Dans l'interface d'Orca, rendez-vous dans l'onglet Property (dans le menu de gauche), puis effectuez un double-clic dans une ligne vide pour ajouter de nouveaux paramètres avec leurs valeurs.

| 🔁 GLPI-Agent-1.10-x64-vf.msi | - Orc |
|------------------------------|-------|
| File Edit Tables Transform   | Too   |
| D 🗃 🖶 🐇 🖻 🛍 💥                | 뺭     |
| Tables                       | ^     |
| lcon                         |       |
| InstallExecuteSequence       |       |
| InstallUISequence            |       |
| LaunchCondition              |       |
| ListBox                      |       |
| Media                        |       |
| MsiFileHash                  |       |
| Property 💦                   |       |
| RadioButton                  |       |
| RegLocator                   |       |
| Registry                     |       |
| RemoveFile                   |       |
| SecureObjects                |       |
| ServiceConfig                |       |
| ServiceControl               |       |
| ServiceInstall               |       |
| Shortcut                     |       |
| Signature                    |       |
| TextStyle                    |       |
| UIText                       | ~     |
| lables: 45                   | P     |

#### Voici les paramètres à ajouter :

- 1. SERVER
  - **Property : SERVER**
  - Value : http://172.16.1.4/ (l'adresse IP de votre serveur GLPI)
- 2. RUNNOW
  - Property : RUNNOW
  - Value : 1
- 3. EXECMODE
  - **Property : EXECMODE**
  - Value : 1
- 4. ADD\_FIREWALL\_EXCEPTION
  - **Property : ADD\_FIREWALL\_EXCEPTION**
  - Value : 1

|                        | Y 9 | : es 🖻 🛒    | *                       |                                              |                                       |
|------------------------|-----|-------------|-------------------------|----------------------------------------------|---------------------------------------|
| Tables                 | ^   | Property    |                         | Value                                        |                                       |
| Icon                   |     | WixUIRMO    | Add Row                 | ×                                            |                                       |
| InstallExecuteSequence |     | WIXUI_INS1  |                         |                                              |                                       |
| InstallUISequence      |     | ALLUSERS    | Name Value              |                                              |                                       |
| LaunchCondition        |     | ARPCOMN     | Property SERVER         | 1                                            |                                       |
| ListBox                |     | ARPCONTA    | Value                   |                                              |                                       |
| Media                  |     | ARPURLIN    |                         |                                              |                                       |
| MsiFileHash            | _   | ARPHELPL    |                         |                                              |                                       |
| Property               |     | ARPPRODU    |                         |                                              |                                       |
| RadioButton            |     | INSTALLLE   |                         |                                              |                                       |
| RegLocator             |     | DefaultUIF  |                         |                                              |                                       |
| Registry               |     | WixUI_Mod   | Column                  | - m Denind                                   |                                       |
| RemoveFile             |     | Manufactu   | value - Localizable Str | ngluj, nequirea                              |                                       |
| SecureObjects          |     | ProductCo   | http://172.16.1.4/      |                                              |                                       |
| ServiceConfig          |     | ProductLar  |                         |                                              |                                       |
| ServiceControl         |     | ProductNa   |                         | OK Cancel                                    |                                       |
| ServiceInstall         |     | ProductVer  |                         |                                              |                                       |
| Shortcut               |     | ErrorDialog |                         | ErrorDIg                                     |                                       |
| Signature              |     | SecureCusto | mProperties             | _EXECMODE_RADIO_BUTTON;ADD_FIREWALL_E        | EXCEPTION; ADDITIONAL_CONTENT; AGENTM |
| TextStyle              |     | MsiHiddenP  | roperties               | ExecSecureObjects_64;ExecSecureObjectsRollba | ack_64                                |
| UlText                 | ~   |             |                         |                                              |                                       |

| 🔁 GLPI-Agent-1.10-x64-vf.msi | - Or | ca                     |     |                                        | - | $\times$ |
|------------------------------|------|------------------------|-----|----------------------------------------|---|----------|
| File Edit Tables Transform   | То   | ols View Help          |     |                                        |   |          |
| 🗅 🚅 🔛 🐰 🛍 🛍 🞇                | 뻀    | · ··· 🖻 🛒 🚟            |     |                                        |   |          |
| Tables                       | ^    | Property               |     | Value                                  |   | <br>^    |
| lcon                         |      | UpgradeCode            |     | {0DEF72A8-E5EE-4116-97DC-753718E19CD5} |   |          |
| InstallExecuteSequence       |      | RUNNOW                 |     | 1                                      |   |          |
| InstallUISequence            |      | EXECMODE               |     | 1                                      |   |          |
| LaunchCondition              |      | ADD_FIREWALL_EXCEPTION |     | 1                                      |   |          |
| ListBox                      |      | SERVER                 |     | http://172.16.1.4/                     |   |          |
| Media                        |      | _EXECMODE_RADIO_BUTTON |     | 1                                      |   |          |
| MsiFileHash                  |      | WixUIRMOption          |     | UseRM                                  |   |          |
| Property                     |      | WIXUI_INSTALLDIR       | NG. | INSTALLDIR                             |   |          |
| 0.0.0.0                      |      | 41110500               |     |                                        |   |          |

 Une fois ces paramètres ajoutés, enregistrez le fichier modifié (Ctrl + S ou via le menu File > Save). Cette étape terminée, nous pourrons passer à la création de la GPO pour déployer l'agent GLPI sur les postes clients.

| ē    | GLPI-Agent-1.10-x64-vf.msi - | Orca       |           |                                       | - | ×     |
|------|------------------------------|------------|-----------|---------------------------------------|---|-------|
| File | Edit Tables Transform        | Tools View | Help      |                                       |   |       |
|      | New                          | Ctrl+N     | <b>*</b>  |                                       |   |       |
|      | Open                         | Ctrl+O     | ,         | Value                                 |   | <br>^ |
|      | Save                         | Ctrl+S     | /Option   | UseRM                                 |   |       |
|      | Save As                      |            | NSTALLDIR | INSTALLDIR                            |   |       |
|      | Save Transformed As          |            | rs        | 1                                     |   |       |
|      | Close                        |            | MMENTS    | GLPI Agent 1.10                       |   |       |
|      | 1 GLPI-Agent-1.10-x64-vf     |            | VTACT     | Teclib'                               |   |       |
|      | 2 GLPI-Agent-1.10-x64        |            | INFOABOUT | https://glpi-project.org/             |   |       |
|      |                              |            | PLINK     | https://glpi-project.org/discussions/ |   |       |
|      | Exit                         |            |           |                                       |   |       |

#### 9. Création de la GPO de déploiement

 Ouvrez la console GPMC.msc (Gestion des stratégies de groupe), dépliez votre domaine et faites un clic droit dessus > Créer un objet GPO dans ce domaine, et le lier ici...

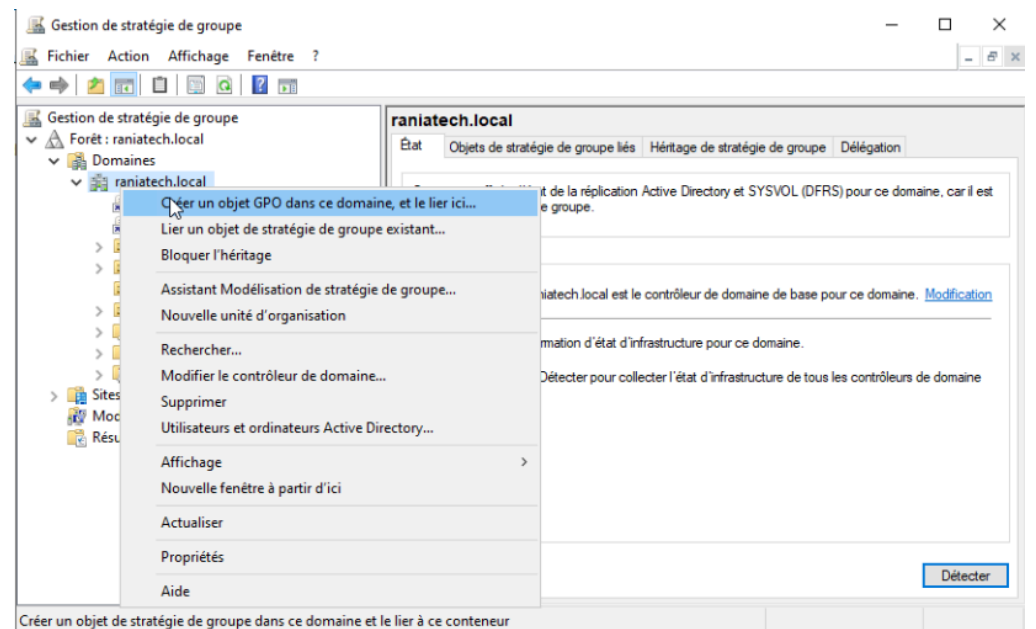

• Nom de la GPO : C\_Deploy\_Agent-GLPI

| Nouvel objet GPO           | ×          |
|----------------------------|------------|
| Nom :                      |            |
| C_Deploy_Agent-GLPI        |            |
| Objet Starter GPO source : |            |
| (aucun)                    | ~          |
|                            | OK Annuler |

• Cliquez droit sur la GPO nouvellement créée > Modifier :

| 📓 Gestion de stratégie de groupe                                                                                                    |                                                                                                    |                                                                                                    | -                                                 |                             | $\times$ |
|----------------------------------------------------------------------------------------------------|----------------------------------------------------------------------------------------------------|----------------------------------------------------------------------------------------------------|---------------------------------------------------|-----------------------------|----------|
| 📓 Fichier Action Affichage Fenêtre ?                                                                                                    |                                                                                                    |                                                                                                    |                                                   | -                           | Б×       |
| 🗢 🔿 🔁 💼 📋 📰 🝳 🖥 🖬                                                                                                    |                                                                                                    |                                                                                                    |                                                   |                             |          |
| Gestion de stratégie de groupe<br>✓ ▲ Forêt : raniatech.local<br>✓ ➡ Domaines<br>✓ ➡ C_Deploy_Agent-GLP<br>➡ Default Domain Polic<br>> ➡ Connecteurs<br>> ➡ Connecteurs<br>> ➡ Default Domain Polic<br>> ➡ Connecteurs<br>> ➡ Default Domain Polic<br>> ➡ Connecteurs<br>> ➡ Default Domain Polic<br>> ➡ Connecteurs<br>> ➡ Default Domain Polic<br>> ➡ Default Domain Polic<br>> ➡ Nouvelle<br>> ➡ PC<br>> ➡ Objets GPO Starter<br>> ➡ Sites<br>& Modélisation de stratégie de grov<br>Aide | raniatech.local<br>Etat Objets de stratégie<br>Cette page affiche l'état<br>été<br>er le rapport<br>fenêtre à partir d'ici<br>er<br>r | de groupe liés Héritage de stratégie de groupe Délég<br>de la réplication Active Directory et SYSVOL (DFRS) pour<br>roupe.<br>ech local est le contrôleur de domaine de base pour ce d<br>tion d'état d'infrastructure pour ce domaine.<br>ecter pour collecter l'état d'infrastructure de tous les cor | ation<br>· ce domair<br>domaine. I<br>trôleurs de | ne, car il e<br>Modificatio | tt       |
|                                                                                                    |                                                                                                    |                                                                                                    | [                                                 | Détecte                     | ar -     |

 Naviguez ensuite vers : Configuration ordinateur > Stratégies > Paramètres du logiciel > Installation du logiciel

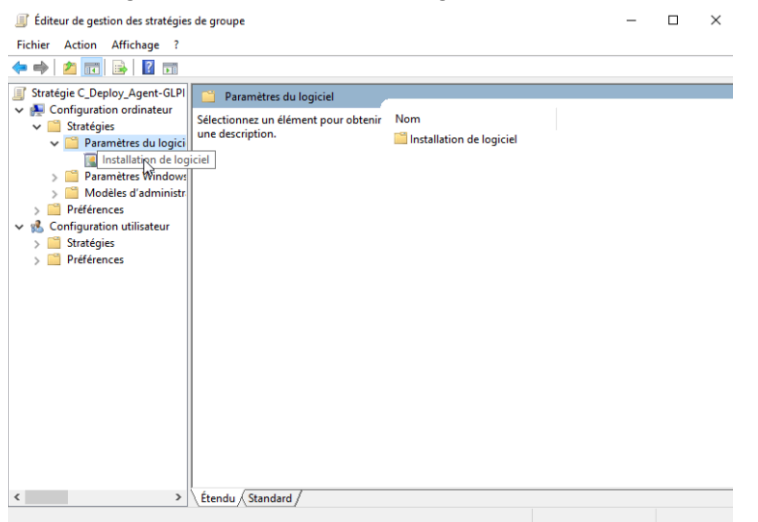

• Faites un clic-droit dessus, puis cliquez sur **Nouveau > Package**.

|   | 🗸 🚞 Paramètres du log                                                                                                    | ici |                                           |   |         |
|---|----------------------------------------------------------------------------------------------------|-----|-------------------------------------------|---|---------|
|   | Installation de<br>Paramètres Winde                                                                                       | lor | Nouveau                                   | > | Package |
|   | > Modèles d'admin<br>Préférences                                                                                          |     | Affichage                                 | > | 6       |
| ~ | <ul> <li>Configuration utilisateur</li> <li>Configuration utilisateur</li> <li>Stratégies</li> <li>Préférences</li> </ul> |     | Coller<br>Actualiser<br>Exporter la liste |   |         |
|   |                                                                                                    |     | Propriétés                                |   |         |
|   |                                                                                                    |     | Aide                                      |   |         |
|   |                                                                                                    |     |                                           |   |         |

• Sélectionner ensuite le bon package que nous avons édité avec l'outil orca: GLPI-Agent-1.10-x64.vf

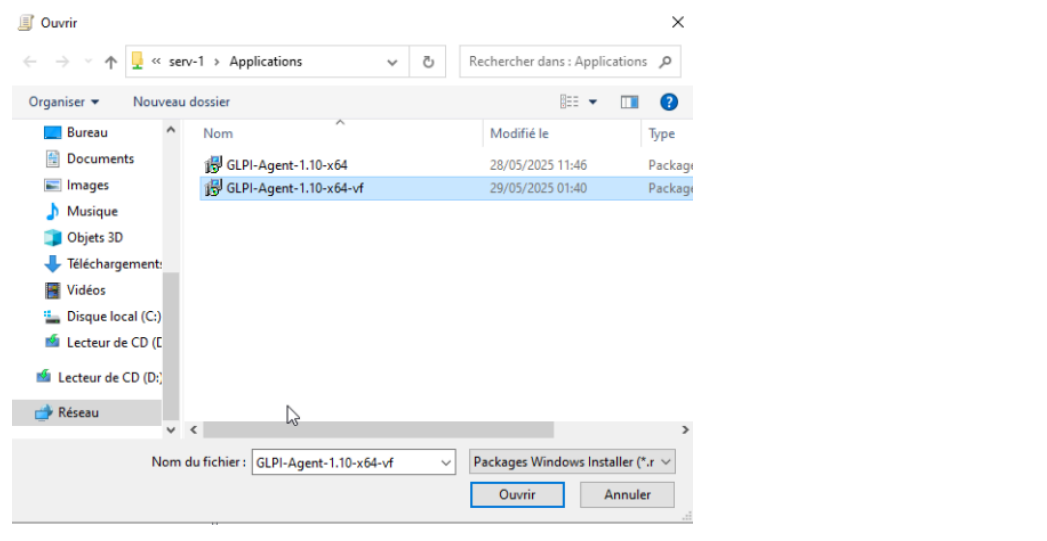

#### Cliquez ensuite sur "Ouvrir"

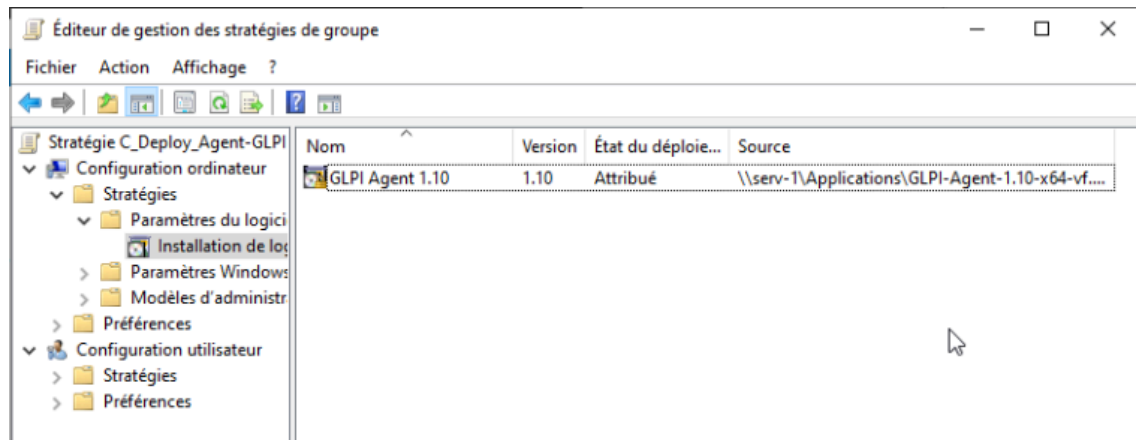

• Dans la console des GPO, vérifiez les **paramètres de la GPO** dans l'onglet **Paramètres**, et validez que tout est bien appliqué.

| 📓 Gestion de stratégie de groupe     |                                                                                                    | - 0 ×        |
|--------------------------------------|----------------------------------------------------------------------------------------------------|--------------|
| 📓 Fichier Action Affichage Fenêtre ? |                                                                                                    | _ <i>8</i> × |
| 🗢 🌩 📩 📷 🙆 🖬                          |                                                                                                    | /            |
| Gestion de stratégie de groupe       | C_Deploy_Agent-GLPI  Bendue Détais Paramètres Délégation  Configuration ordinateur (activée)  Stratégies  Paramètres du logiciel  Applications attribuées  GLPI Agent 1,10 | ^            |
| > 📴 Filtres WMI                      | Informations produit                                                                                                    |              |
| > iiii Objets GPO starter            | Nom GLPI Agent 1.10                                                                                                    |              |
| Modélisation de stratégie de groupe  | Version 1.10                                                                                                    |              |
| 🔣 Résultats de stratégie de groupe   | Langue Anglais (États-Unis)                                                                                                    |              |
|                                      | Plate-forme x64                                                                                                    |              |
|                                      | URL d'assistance https://glpi-project.org/discussions/                                                                                                    |              |
|                                      | Informations de déploiement                                                                                                    |              |
|                                      | Général Paramètre                                                                                                    |              |
|                                      | Type de déploiement Attribué                                                                                                    |              |
|                                      | Source du déploiement \\serv-1\Applications\GLPI-Agent-1.10x6                                                                                                    | 4-vf.msi     |
|                                      | Désinitalier cette application lorsqu'elle se trouve en dehors de l'étendue de la Désactivé<br>gestion                                                                     |              |

#### 10. Test du déploiement

• Faites un gpupdate /force sur les machinies dans cmd. Puis répondez par "oui" pour redémarrer les postes.

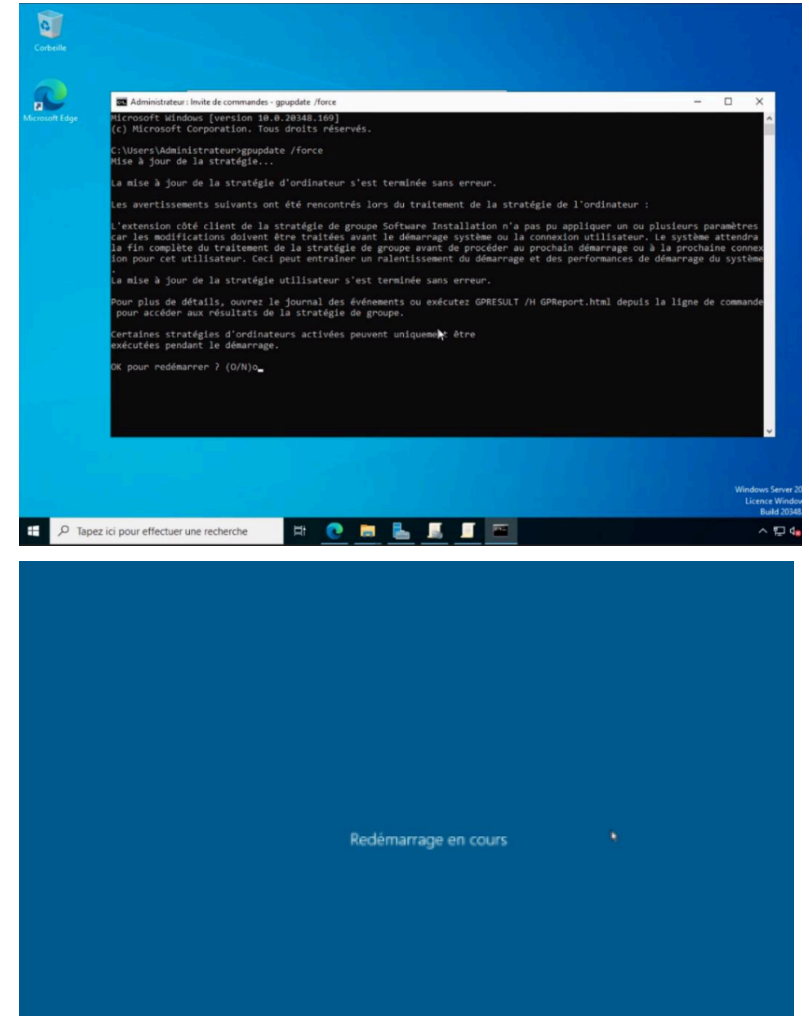

• Puis ouvrez Services.msc et vérifiez que "GLPI Agent" est bien installé et démarré sur les postes à déployer l'agent.

| Fichier Action Affichage ?                                                                                                    | 🌼 Services        |                                                                                                    |                                                                                                    |                                                                                                    |                                                             |                                                                                                    | _                                                                                                    |           | ×       |
|----------------------------------------------------------------------------------------------------|-------------------|----------------------------------------------------------------------------------------------------|----------------------------------------------------------------------------------------------------|----------------------------------------------------------------------------------------------------|-------------------------------------------------------------|----------------------------------------------------------------------------------------------------|----------------------------------------------------------------------------------------------------|-----------|---------|
| <ul> <li>Services (local)</li> <li>GLPI Agent</li> <li>Description :</li> <li>GLPI Agent is an inventory agent. It is inventory agent. It is inv</li></ul> | Fichier Action Af | ffichage ?                                                                                                    |                                                                                                    |                                                                                                    |                                                             |                                                                                                    |                                                                                                    |           |         |
| Services (local)       Services (local)         GLPI Agent       Arrêter le service         Interrompre le service       Gestionnaire d'authentificat.       Fourit des       Manuel (Déclenche       Système local         Description :       GLPI Agent is an inventory agent. It is interetory agent. It is interetory agent. It is interetory agent. It is interetory agent. It is interetory agent. It is interetory agent. It is interetory agent. It is interetory agent. It is is inventory agent. It is is inventory agent. It is is inventory agent. It is is inventory agent. It is is inventory agent. It is is inventory agent. It is is inventory agent. It is is inventory agent. It is is inventory agent. It is is inventory agent. It is is inventory agent. It is is inventory agent. It is is inventory agent. It is is inventory agent. It is inventory agent. It                                                                                                    | ⇐ ⇒ 🗖 🗉 🖉         | 3 🛃 🛛 🖬 🕨 🔳 🕪                                                                                                    |                                                                                                    |                                                                                                    |                                                             |                                                                                                    |                                                                                                    |           |         |
| GLPI Agent       Nom       Description       État       Type de démarrage       Ouvrir une session en tant q         Arrêter le service       Interrompre le service       Gestionnaire d'installation d       Active la dé       Manuel       Système local         Description :       GEStionnaire de comptes well       Le démarra       En co       Automatique       Système local         Description :       GEStionnaire de comptes well       Le démarra       En co       Automatique       Système local         GEStionnaire de session loc       Gestionnaire des connexion       Service Win       En co       Automatique       Système local         Gestionnaire des connexion       Gestionnaire des connexion       Gref els con       En co       Manuel       Système local         Gestionnaire des connexion       Gestionnaire des connexion       Fore les con       En co       Automatique       Système local         Gestionnaire des connexion       Gestionnaire des connexion       Fore les con       En co       Automatique       Système local         Gestionnaire des connexion       Gestionnaire des connexion       Fore les con       En co       Automatique       Système local         Gestionnaire des connexion       Gestionnaire des connexion       Gestiononaire des connexi                                                                                                    | Services (local)  | Services (local)                                                                                                    |                                                                                                    |                                                                                                    |                                                             |                                                                                                    |                                                                                                    |           |         |
| Arrêter le service<br>Internompre le service<br>Redémarrer le service       Gestionnaire d'authentificat       Fournit des       Manuel (Déclenche       Système local         Description :<br>GLPI Agent is an inventory agent. It is<br>intended to upload system inventory<br>toward a GLPI server on a regular<br>basis.       Gestionnaire de session loc       Service Win       En co       Automatique       Système local         Questionnaire de session loc       Service Win       En co       Automatique       Système local         Questionnaire de session loc       Service Win       En co       Manuel       Système local         Questionnaire de session loc       Service Win       En co       Automatique       Système local         Questionnaire de session loc       Gestionnaire de sconnexion       Crée Win       En co       Manuel       Système local         Questionnaire de sconnexion       Gestionnaire de sconnexion       Crée Win       En co       Manuel       Système local         Questionnaire de sconnexion       Gestionnaire de sconnexion       Crée Winc       En co       Automatique (décle       Service local         Questionnaire de sconnexion       Gestionnaire de sconnexion       Gree Hes pair       En co       Automatique (décle       Service local         Questionnaire de sc                                                                                                    |                   | GLPI Agent                                                                                                    | Nom                                                                                                    | Description                                                                                                    | État                                                        | Type de démarrage                                                                                                    | Ouvrir une sess                                                                                                    | sion en t | ant q ^ |
| dentité de l'application Détermine e Manuel (Déclenche Service local                                                                                                    |                   | Arrêter le service<br>Interrompre le service<br>Redémarrer le service<br>Description :<br>GLPI Agent is an inventory agent. It is<br>intended to upload system inventory<br>toward a GLPI server on a regular<br>basis. | Gestionnaire d'installation d     Gestionnaire d'authentificat     Gestionnaire de comptes de     Gestionnaire de comptes web     Gestionnaire des cantes télé     Gestionnaire des connexion     Gestionnaire des connexion     Gestionnaire des connexion     Gestionnaire des connexion     Gestionnaire des paiement     Gestionnaire des paiement     Gestionnaire des paiement     Gestionnaire des utilisateurs     Gestionnaire des paiement     Gestionnaire des paiement     Gestionnaire des utilisateurs     Gestionnaire des utilisateurs     Gestionnaire des utilisateurs     Gestionnaire des paiement     Gestionnaire des utilisateurs     Gestionnaire des utilisateurs     Heure cellulaire     Heure cellulaire     Hôte de DLL de compteur d     Hôte de synchronisation_62     Hôte système de diagnostics | Active la dé<br>Fournit des<br>Le démarra<br>Ce service eu<br>Service Win<br>Crée une co<br>Gère les con<br>Prends des<br>Le Gestionn<br>Gère les pai<br>GLPI Agent<br>Graphics pe<br>Permet la c<br>Ce service f<br>Le service F<br>Le service F | En co<br>En co<br>En co<br>En co<br>En co<br>En co<br>En co | Manuel (Déclenche<br>Manuel<br>Automatique<br>Automatique<br>Automatique (débu<br>Manuel<br>Automatique (décle<br>Automatique (décle<br>Manuel (Déclenche<br>Manuel (Déclenche<br>Manuel Oéclenche<br>Manuel<br>Manuel<br>Manuel<br>Manuel<br>Manuel<br>Manuel<br>Manuel<br>Manuel<br>Manuel | Système local<br>Système local<br>Système local<br>Système local<br>Système local<br>Système local<br>Système local<br>Système local<br>Système local<br>Système local<br>Système local<br>Service local<br>Service local<br>Service local<br>Service local<br>Service local<br>Service local<br>Service local<br>Service local<br>Système local<br>Service local<br>Service local<br>Service local<br>Service local<br>Service local |           |         |
| \Étendu \Standard /                                                                                                    |                   |                                                                                                    | ldentité de l'application                                                                                                    | Détermine e                                                                                                    |                                                             | Manuel (Déclenche                                                                                                    | Service local                                                                                                    |           | >       |
|                                                                                                    |                   | Étendu (Standard /                                                                                                    |                                                                                                    |                                                                                                    |                                                             |                                                                                                    |                                                                                                    |           |         |

• Accédez à l'interface GLPI, puis **Inventaire > Ordinateurs**. Les machines apparaissent dans l'inventaire, confirmant que l'agent a bien envoyé les informations.

| <b>G</b> LPI                                                  | الله Accueil / 🍄 Parc / 🖵 Ordinateurs + 오 오 📾 Rechercher 오 Super-Admin Entité racine (Arborescence) GL v                                                                                                    |
|---------------------------------------------------------------|----------------------------------------------------------------------------------------------------|
| <ul> <li>➡ Chercher dans le menu</li> <li>➡ Parc 	</li> </ul> | Éléments visualisés      contient                                                                                                    |
| Tableau de bord                                               | 🛄 règle 🛛 🗇 règle globale 🗍 (+) groupe 🙀 Rechercher 🏠 📀                                                                                                    |
| Qrdinateurs                                                   |                                                                                                    |
| G Moniteurs                                                   |                                                                                                    |
| Logiciel <u>s</u>                                             |                                                                                                    |
| Hatériels réseau                                              | NOM STATUT FABRICANT NUMÉRO DE TYPE MODÈLE SYSTÈME D'EXPLOITATION - NOM LIEU DERNIÈRE COMPOSANTS -<br>SÉRIE MODIFICATION PROCESSEUR                                                                                                    |
| ⊷ Périphériques                                               | DESKTOP-<br>L6GV7PL         QEMU         QEMU         Standard PC (Q35 + Microsoft Windows 10<br>ICH9, 2009)         2025-05-28 23:52         pc-q35-8.1                                                                                                    |
| Cartouches                                                    | serv-1         QEMU         QEMU         Standard PC (Q35 + Microsoft Windows Server 2022)         2025-05-29 00:13         pc-q35-81           ICH9, 2009)         Standard Evaluation         Standard Evaluation         Standard Evaluation         Standard Evaluation |
| Consommables                                                  | serv-2         QEMU         QEMU Standard PC (Q35 + Microsoft Windows Server 2022 2025-05-29 00:52 pc-q35-8.1 ICH9, 2009)         Standard Evaluation                                                                                                    |
| 🗞 Téléphones                                                  | 20 v lignes / page De 1 à 3 sur 3 lignes                                                                                                    |
| 😫 Baies                                                       |                                                                                                    |
| II Châssis                                                    | 12                                                                                                    |
| & PDU                                                         |                                                                                                    |
| Équipements<br>passifs                                        |                                                                                                    |

## **Conclusion**

Ce projet a permis la mise en place complète d'une solution de gestion centralisée du parc informatique pour l'entreprise System IT, reposant sur GLPI. La synchronisation LDAP assure une intégration fluide des utilisateurs Active Directory, tandis que le déploiement automatisé de l'agent via GPO permet une collecte efficace des données matérielles et

logicielles des postes. Tous les objectifs ont été atteints : connexion AD réussie, utilisateurs synchronisés, agent déployé silencieusement, et machines correctement inventoriées dans GLPI. Cette solution améliore considérablement la visibilité, le suivi et la gestion du parc informatique tout en réduisant les interventions manuelles.